# NVS16

Ако желаете да извършвате видеозапис 24 часа в денонощието и 7 дни в седмицата или ако имате множество IP камери, които искате да управлявате, NVS16 е Вашият най-добър избор. Можете да избирате до 16 камери (не са включени в продукта), които да работят с това мрежово видеозаписващо устройство (NVR), и да изградите Вашата собствена система за видеонаблюдение. NVS16 разполага с функцията PoE (захранване по Ethernet), с един мрежови кабел, който свързва всяка от Вашите IP камери към NVRустройството както за електрозахранване, така и за предаване на видеосигнала. Кабелният монтаж е прост и лесен, дори и в домашни условия.

## 1. Технически спецификации

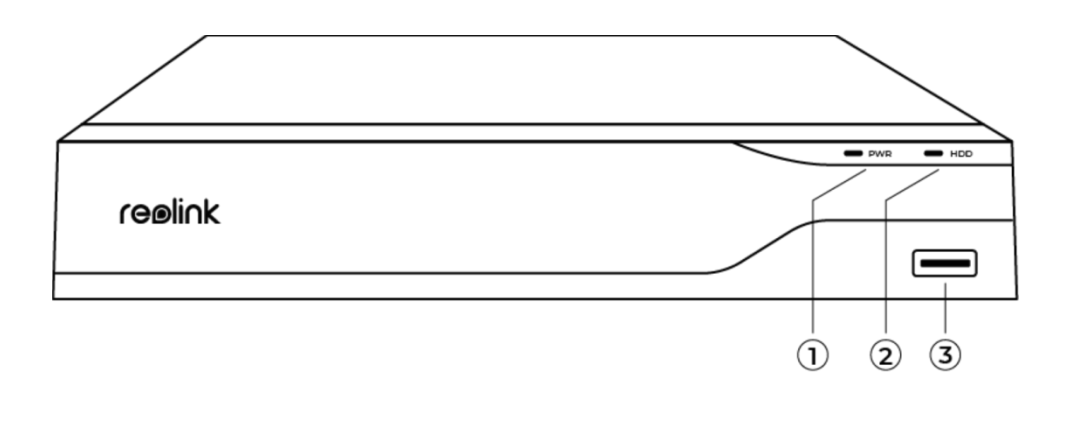

| 1 | LED индикатор за<br>електрозахранване |
|---|---------------------------------------|
| 2 | LED индикатор за твърд диск<br>(HDD)  |
| 3 | USB порт                              |

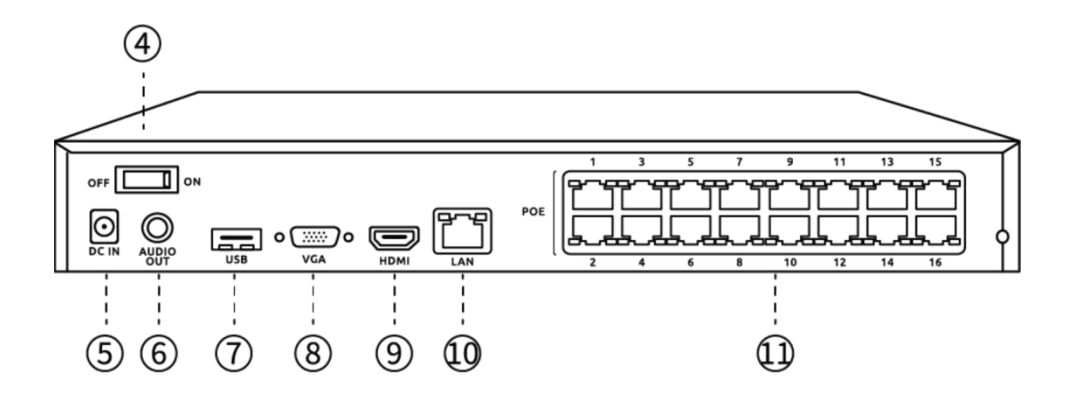

| 4  | Превключвател за включване/изключване |
|----|---------------------------------------|
| 5  | Вход за електрозахранване             |
| 6  | Аудио изход                           |
| 7  | USB порт                              |
| 8  | VGA порт                              |
| 9  | HDMI порт                             |
| 10 | LAN πορτ                              |
| 11 | RJ45                                  |

## 2. Настройване и монтаж

### Настройване на системата

### Какво съдържа опаковката на продукта

Забележка: Съдържанието на опаковката може да се различава и да се актуализира с различните версии и платформи, поради което следва да ползвате долупосочената информация единствено за справка. Също така, действителното съдържание на опаковката е съгласно последната информация, публикувана на страницата за продажба на продукта.

NVS16

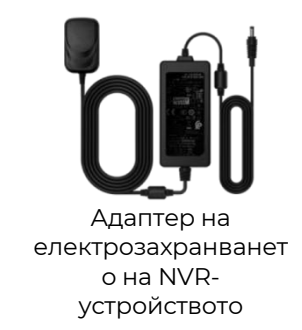

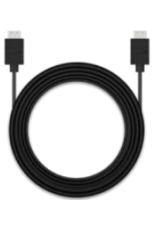

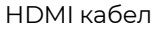

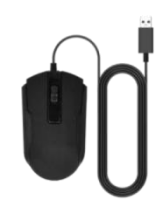

USB мишка

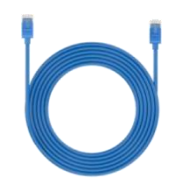

| replink |              | Participant. |
|---------|--------------|--------------|
| Opera   | ational Inst | ruction      |
|         |              |              |

### Схема на свързването

Преди първоначалната настройка, моля да свържете камерите към NVRустройството и да включите захранването му. 1. Свържете LAN-порта на NVR-устройството към рутера с Ethernet кабел, след което свържете мишката към USB-порта на NVR-устройството.

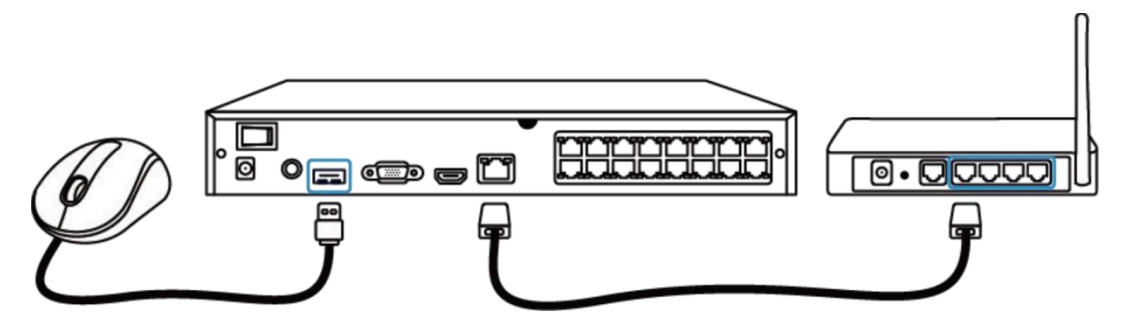

2. Свържете NVR-устройството към монитор чрез HDMI/VGA кабел.

Забележка: В опаковката на продукта няма включен VGA кабел.

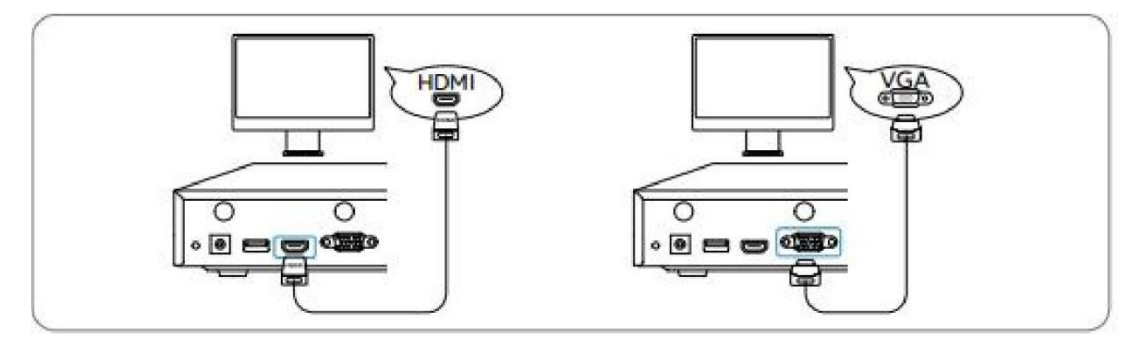

3. Свържете РоЕ камерите към РоЕ-портовете на NVR-устройството.

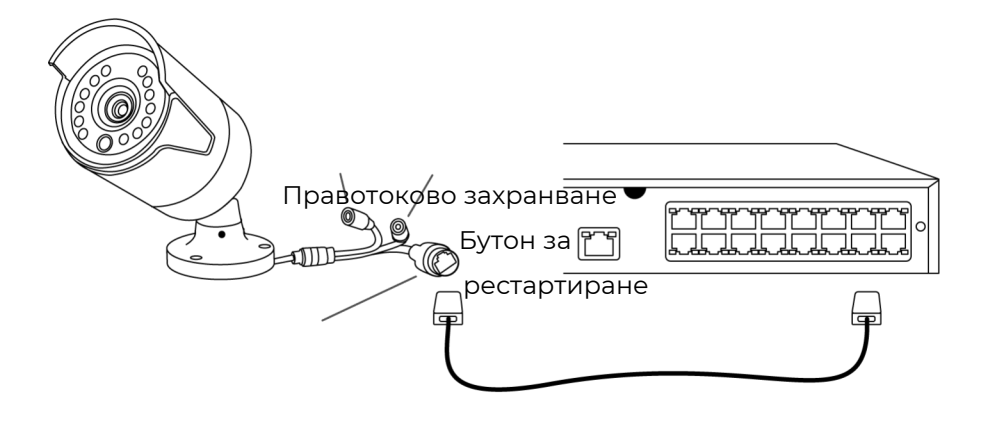

4. Свържете адаптера на електрозахранването към NVR-устройството и включете NVR-устройството.

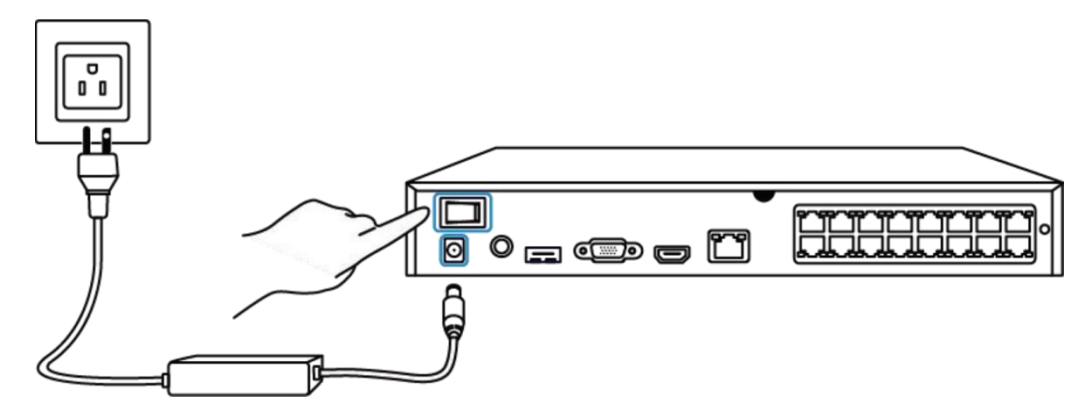

В процеса на конфигуриране на NVR-системата ще бъдете направлявани от помощник за настройката (setup wizard).

Моля да зададете парола за Вашето NVR-устройство (за първоначалния достъп) и да следвате указанията на помощника, за да конфигурирате системата.

**Стъпка 1.** След като включите NVR-системата, ще видите екрана при начално зареждане, показан долу. Зареждането на системата ще отнеме няколко секунди.

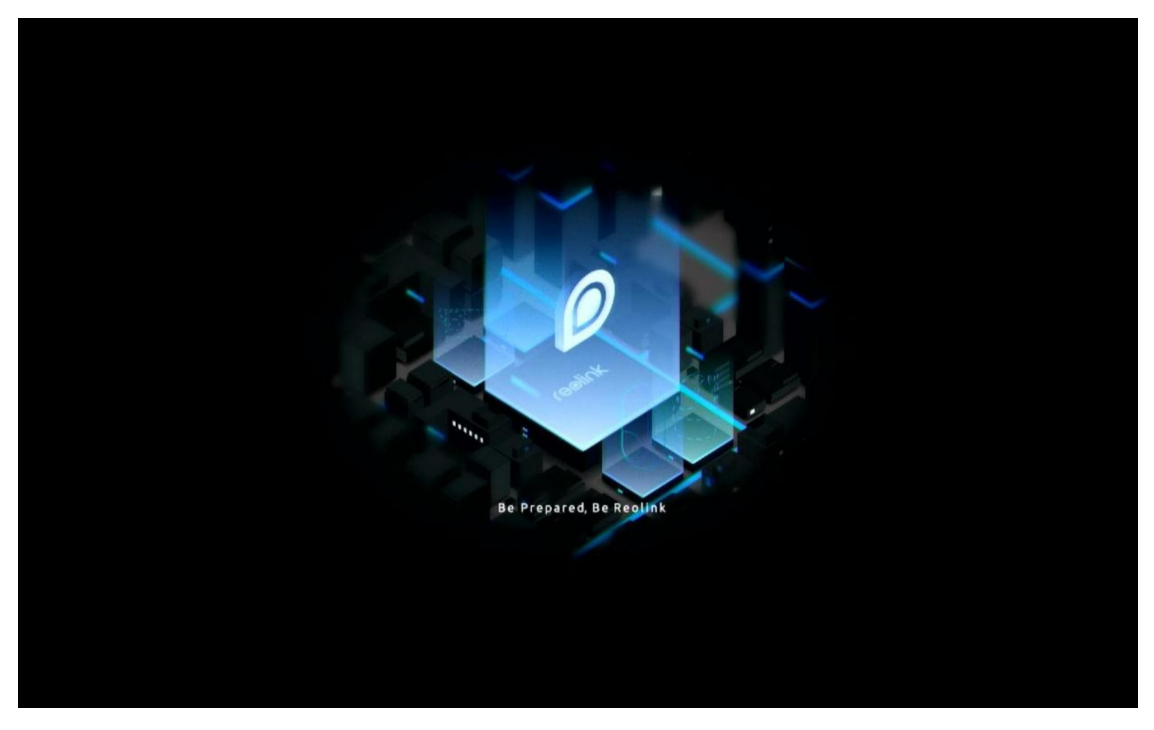

**Стъпка 2.** Общи настройки. Задайте езика, резолюцията на екрана, формата на датата и часа. След това натиснете "**Next" ("Напред")**.

| reelink |                               |                  |                   |  |                |  |  |  |
|---------|-------------------------------|------------------|-------------------|--|----------------|--|--|--|
| General | DST Log                       | gin Password Sec | urity Device Info |  | Email Settings |  |  |  |
|         | 1                             |                  |                   |  |                |  |  |  |
|         | Language<br>Screen Resolution |                  |                   |  |                |  |  |  |
|         | Date Format                   |                  |                   |  |                |  |  |  |
|         | Time Format                   |                  |                   |  |                |  |  |  |
|         |                               |                  |                   |  |                |  |  |  |
|         |                               |                  |                   |  | Next           |  |  |  |

**Стъпка 3.** Настройки за лятно часово време (DST). Задайте времето и часовата зона на системата и активирайте/деактивирайте опцията за лятно часово време (DST). След това натиснете "**Next".** 

|               | reølink     |            |     |            |          |          |             |  |
|---------------|-------------|------------|-----|------------|----------|----------|-------------|--|
| <b>\$</b> — ( | 0           | <b>.</b> – | - 6 | (          | 0 –      |          | <b>&gt;</b> |  |
|               | DST         |            |     |            |          |          |             |  |
|               | System Time |            |     | 10-11-2022 | 20:05:29 | •        |             |  |
|               | Time Zone   |            |     |            |          |          |             |  |
|               | DST         |            |     |            |          |          |             |  |
|               |             |            |     |            |          |          |             |  |
|               |             |            |     |            |          |          |             |  |
|               |             |            |     |            |          |          |             |  |
|               |             |            |     |            |          |          |             |  |
|               |             |            |     |            |          | Previous | Next        |  |

**Стъпка 4.** Задайте парола за влизане за Вашето NVR-устройство, и активирайте/деактивирайте автоматичното заключване на екрана. След това натиснете "**Next**".

| reelink     |                                          |                    |                 |                |  |  |  |  |
|-------------|------------------------------------------|--------------------|-----------------|----------------|--|--|--|--|
| General DST | Login Password Sec                       | curity Device Info |                 | Email Setting: |  |  |  |  |
|             | Account Name                             | ad                 | Imin            |                |  |  |  |  |
|             | Туре                                     | Super Acc          | ount<br>actors. |                |  |  |  |  |
|             | Password                                 |                    |                 |                |  |  |  |  |
|             | Confirm Password                         |                    |                 |                |  |  |  |  |
|             | Require Password Login When Unlocking Sc | reen               |                 |                |  |  |  |  |
|             |                                          |                    |                 |                |  |  |  |  |
|             |                                          |                    |                 |                |  |  |  |  |
|             |                                          |                    | Previous        | Next           |  |  |  |  |

**Стъпка 5.** Задайте въпросите за проверка при забравена парола. След това натиснете "**Next"**.

|               |                                     | ٢                | eoli             | nk         |                   |          |      |
|---------------|-------------------------------------|------------------|------------------|------------|-------------------|----------|------|
| <b>\$</b> — ( | <u> </u>                            | <b>.</b> –       | -                |            | 0 –               |          |      |
|               |                                     |                  | Password Sec     | urity      |                   |          |      |
|               | Set up passwi<br>yours.<br>Question | ord security que | stions to retrie | ve passwor | d when you forgot |          |      |
|               | Answer                              |                  |                  |            |                   |          |      |
|               |                                     |                  |                  |            |                   |          |      |
| Exit          |                                     |                  |                  |            |                   | Previous | Next |

**Стъпка 6.** Задайте наименование на Вашето устройство и управлявайте Вашия твърд диск (HDD). След това натиснете "**Next"**.

| reølink    |             |                                   |               |          |                  |  |  |  |
|------------|-------------|-----------------------------------|---------------|----------|------------------|--|--|--|
| 1. General | - 🚑         | 2 Password Security               | 4.Device Info |          | 6 Email Settings |  |  |  |
|            | Device Name |                                   |               |          |                  |  |  |  |
|            | Storage     |                                   |               |          |                  |  |  |  |
|            | O HDD 0     | Free Space:3608 / Capacity:1848GB | Format        |          |                  |  |  |  |
|            |             |                                   |               |          |                  |  |  |  |
|            |             |                                   |               |          | *                |  |  |  |
| Exit       |             |                                   |               | Previous | Next             |  |  |  |

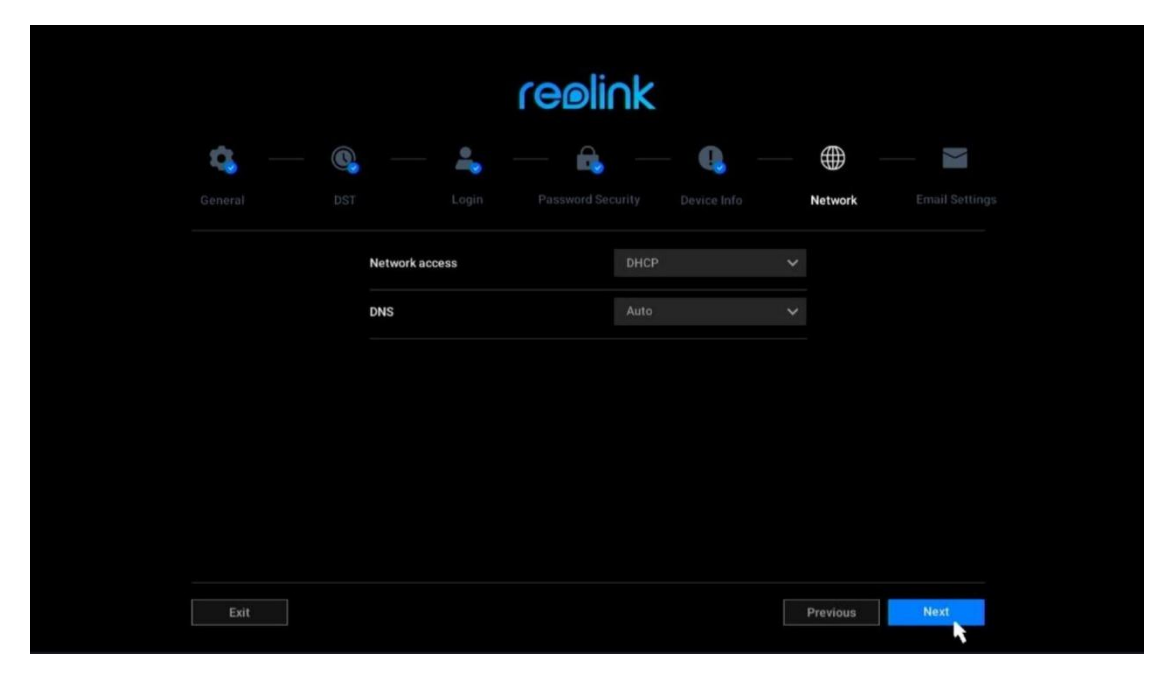

**Стъпка 7.** Конфигурирайте мрежата за Вашето NVR-устройство. След това натиснете "**Next"**.

**Стъпка 8.** Настройте уведомленията за Вашето NVR-устройство, които да получавате по имейл, според необходимостта. След това натиснете "**Next**".

| reelink                                   |                       |                   |           |           |   |          |              |
|-------------------------------------------|-----------------------|-------------------|-----------|-----------|---|----------|--------------|
| <b>q</b> —                                | <b>Q</b> —            | -                 |           | <b>-</b>  | • |          | $\rangle$    |
|                                           |                       |                   |           |           |   |          | Email Settin |
| Server Type                               |                       |                   |           | Sender    |   |          |              |
|                                           |                       |                   |           | Password  |   |          |              |
| SSL or TLS                                |                       |                   |           | Recipient |   |          |              |
| Port                                      |                       |                   |           |           |   |          |              |
| To protect your pri<br>account as the ser | ivacy and information | n, please add you | ir persor | nal email |   |          |              |
| Nickname                                  |                       |                   |           | Content   |   |          |              |
|                                           |                       |                   |           | Interval  |   |          |              |
|                                           |                       |                   |           |           |   |          |              |
| Exit                                      |                       |                   |           |           |   | Previous | Next         |

**Стъпка 9.** Първоначалната настройка е завършена! Можете да започнете да използвате Вашата NVR-система сега.

Достъп до NVR-системата чрез приложението на Reolink

Вие може да добавите NVR-системата към приложението на Reolink за лесен достъп чрез Вашия смартфон.

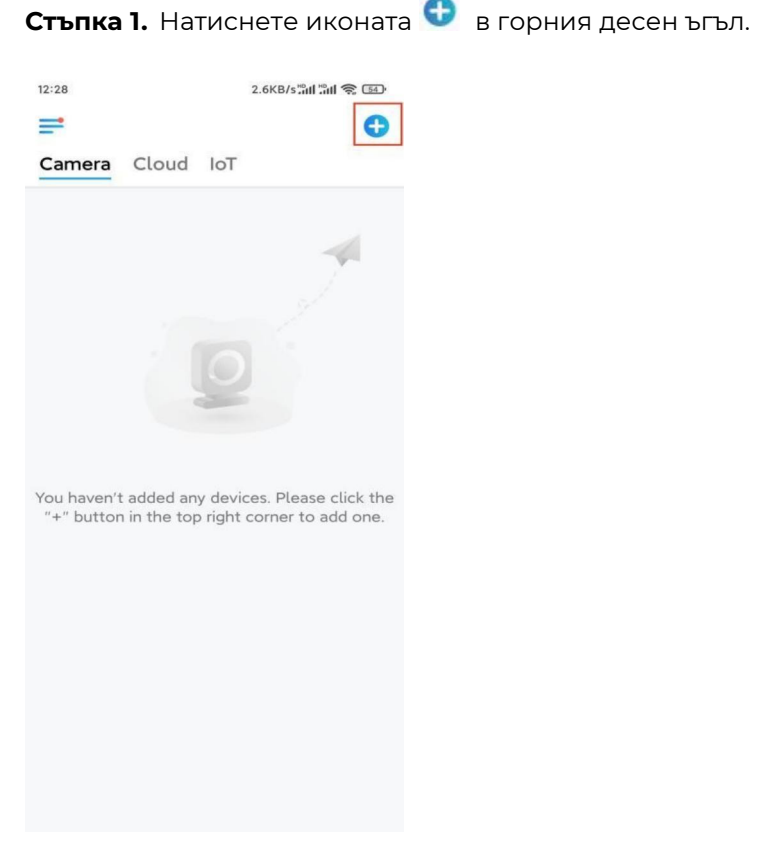

**Стъпка 2.** Сканирайте QR-кода, разположен върху Вашето NVR-устройство, или натиснете **"Input UID/IP" ("Въвеждане на UID/IP")**, за да въведете UID (16цифровия номер под QR-кода). След това натиснете "**Next"**.

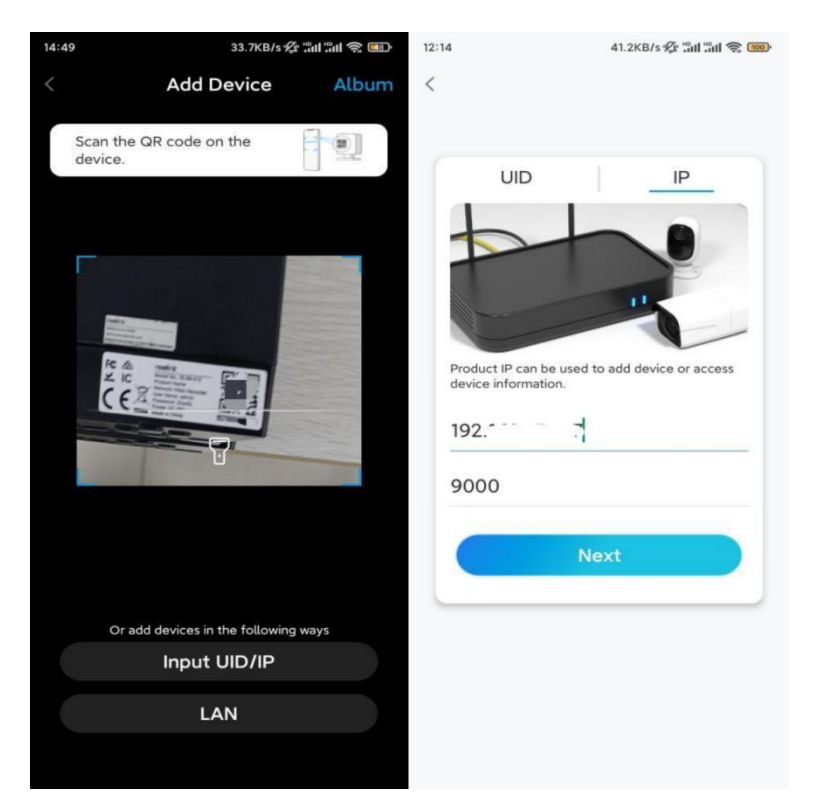

**Стъпка 3.** Въведете потребителското име и паролата за влизане за NVRустройството. Фабрично настроеното потребителско име е **admin**, а паролата е тази, зададена от Вас при първоначалната настройка.

| 9:32 AM        | C & Z  | . III. 🧊 |
|----------------|--------|----------|
|                |        |          |
| Access         | Device |          |
| admin          |        |          |
| Enter passwo   | ord    |          |
| Forgot Passwor | rd     |          |
|                | Access |          |
|                |        |          |
|                |        |          |
|                |        |          |
|                |        |          |
| $\equiv$       |        | 1        |

Стъпка 4. Готово! Може да започнете наблюдение на живо сега.

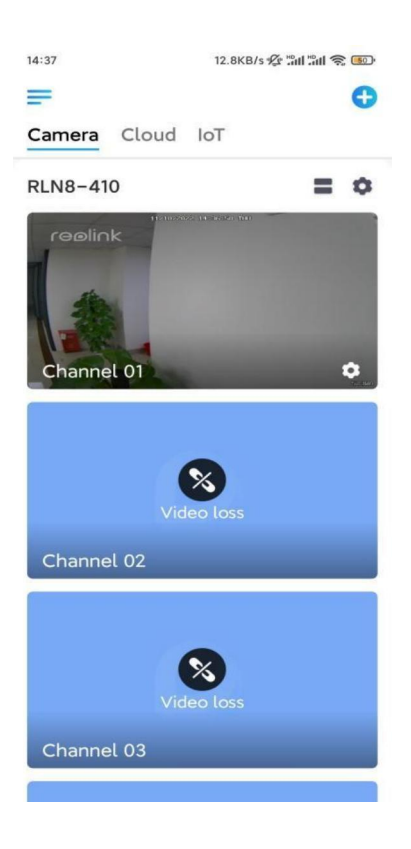